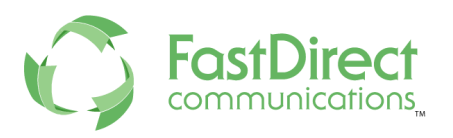

# TestFlight our FastDirect App for Parents

### 1). Click the Link

Click on the appropriate link below. This will first download/install the TestFlight App which is needed in order to get the FastDirect App.

### • For Android:

- Click the link: <u>https://dash.mobiloud.com/files/v2/4929af91-6961-48af-8ddb-28f293173e3c</u>
- $\circ\,$  Wait for it to Download
- Open your Downloads
- Click on the FastDirect file
- It will either start to download or ask your permission to allow it to download and then say Yes
- Some phones will open the FastDirect app right away, others you will go to your home screen and your new FastDirect app will appear
- Please Allow Push Notifications, as this will be a future service in our TestFlight program

# • For Apple - iOS:

- Click the link <u>https://testflight.apple.com/join/9taoAu3K</u>
- Once you get the TestFight app, it will bring you to a page that asks you to install the FastDirect app and you should follow that prompt.
- Please Allow Push Notifications, as this will be a future service in our TestFlight program.
- Click Next for each prompt (Please ignore the prompt that asks you to learn more about sharing feedback)
- Click Start Testing

# 2). Login using your FastDirect App

- You will have to enter your login credentials once, thereafter, just click to login.
- For Parents: To login for the first time:
  - $\circ\,$  Enter your State, City, and School Name
  - Enter your ScreenName and Password
  - Click Login

• For Admin/Staff

You can enter your own login credentials, but keep in mind that we have not fully developed the Admin/Staff Services, as this is our TestFlight for Parents. Soon we will add PUSH NOTIFICATIONS and then you can help us communicate with the FastDirect App users.

- You can use our demo site to view a parent account. To do so, you'll use these credentials:
  - State: California
  - City: Walnut Creek
  - School Name (the system will pull it up for you)
  - ScreenName: Parent
  - Password: grow1
  - Click Login

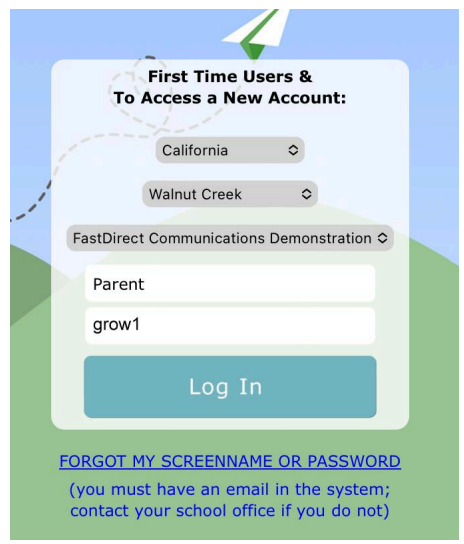

#### 3). What to Expect

The app will perform all of our current services for Parents. Later, we will add Push notifications, from school to Parents, participating in our TestFlight Program.

Note: there is a 1-2 second delay when you click the Login button

#### 5). Share Feedback

Please send feedback through FDmail. COMPOSE an FDmail message, select HelpDesk @ FastDirect and send your feedback.

Note: Please send screenshots as an attachment using FDmail